## How to create an Artifact!

These are instructions for uploading your signatures from. Trauma Sensitive Schools Training.

Login in to TK20 and click on artifacts. Minot State Tk20 by Watermark~ Artifacts > My Artifacts HOME MY ARTIFACTS APPLICATIONS > ARTIFACTS An artifact is locked when it is sul MY ARTIFACTS Folders ආ ŵ **-**COURSES FIELD EXPERIENCE > Title 🔺

## Step Two

Click on create new artifact. Click on the scroll down arrow. Find Trauma Sensitive Schools Training and click select.

| SELECT ARTIFACT TYPE             |               |                      |
|----------------------------------|---------------|----------------------|
| Please Select the Artifact Type: | Please Select | × )                  |
|                                  |               | Select <u>Cancel</u> |

Step One

## Step Three

Upload your trauma sensitive training documents into the file. When finished click on the green button that says create.

| CREATE NEW ARTIFACT                |                                     |  |
|------------------------------------|-------------------------------------|--|
| Artifact                           |                                     |  |
| Title:*                            | Trauma Sensitive Schools Training 1 |  |
| Description:                       |                                     |  |
|                                    |                                     |  |
|                                    |                                     |  |
|                                    |                                     |  |
|                                    |                                     |  |
|                                    |                                     |  |
|                                    |                                     |  |
| TRAUMA SENSITIVE SCHOOLS TRAINING  |                                     |  |
| File                               |                                     |  |
| Trauma Sensitive Schools Training* | + Select File                       |  |
|                                    | Drag and drop file here             |  |
|                                    |                                     |  |